# <u>Guide d'Utilisation du site internet Footeo du</u> <u>Football Club d'Annoeullin</u>

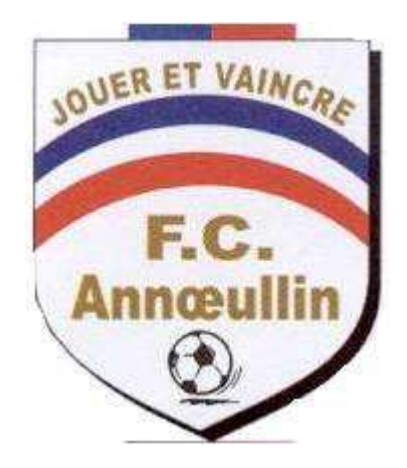

#### Nota :

Ce guide a pour but de vous aider à utiliser et à participer activement à la vie du site internet du Club.

L'objectif étant de faire un site actif dans lequel vous retrouverez la vie du club.

Inscrivez-vous nombreux, cela vous permettra de recevoir des alertes sur les nouvelles publications, de mettre en ligne les photos, de publier des articles, ..... et pour les éducateurs cela vous permettra également de gérer la vie de votre équipe (fiche joueur, convocations, résumé des matchs, ....)

http://fc-annoeullin.footeo.com/

#### 1 <u>– Inscription sur le Site</u>

#### 1.1 - 1ere Etape : Création d'un compte footeo

- Connexion sur le site du club : <u>http://fc-annoeullin.footeo.com/</u>
- Cliquer sur inscription (en haut à droite)

| C S http://fc-annoeullin.footeo              | o.com/ ♀+♂                               | FC-ANNOEULLIN : site offi    | ic×                                   |                            |                                            |               |            | - ■ ×<br>☆ ©        |
|----------------------------------------------|------------------------------------------|------------------------------|---------------------------------------|----------------------------|--------------------------------------------|---------------|------------|---------------------|
| footeo • Créer votre site                    |                                          |                              |                                       |                            |                                            | Français 🗸    | onnexior   | Inscription         |
| and a second                                 | FC-ANNOEULLI                             | 🖒 Rejoindre                  |                                       | @ 297 143 visi             | tes 👤 5 visiteurs 🛐 🕫                      | aime 24 G+1   |            |                     |
| *                                            | ACTUALITÉ SAISON - PHOTO                 | s vidéos club <del>-</del>   | CONCOURS ET DÉFIS DI                  | VERS 👻 LIENS ET DO         | CUMENTS - CONTACT                          |               |            |                     |
| <                                            | BAC SPORTS                               | 1-7 🥳 U8<br>16 - CHAMPIONNAT | SANTES F<br>23 AVR. 20<br>> Avant-mai | C<br>16 CHAMPIONNAT<br>tch | FORME DU MOMEN                             |               | >          |                     |
| *                                            | VENEZZZ ENCOURAGER NOS U                 | ) Samedi à 14H au STAD       | E LEO LAGRANGE                        | tager                      |                                            | ×             |            |                     |
|                                              |                                          |                              |                                       |                            | JOUE POUR TON O<br>DE FOOTBALL FAN<br>JOUE | CLUB<br>VORI! |            |                     |
| http://fc-annoeullin.footeo.com/actualite/20 | 016/04/08/le-site-du-fca-fait-peau-neuve | .html                        |                                       |                            | M FIL DACTU                                |               |            | € 100% ×            |
| 🚱 📋 🥃 🧿                                      | 🔉 🔣 🔼                                    | 18.1 100                     | - V. V                                | 11                         | F                                          | R 🔺 🏭 🐗 a     | il 🧿 🏲 🔐 🐠 | 11:10<br>09/04/2016 |

Pour l'inscription : <u>2 options</u> :

- Connexion avec votre compte Facebook (cliquer sur le bandeau Facebook et associer votre compte facebook à votre nouveau compte footeo)
- Créer un compte directement sur Footeo en remplissant les éléments demandés comme cidessous :

| FC-ANNO          | A de la de la de l | FC-ANNOEULLIN                                                                            | ×   | nari <mark>Kanan</mark> 2011 Bela |  |
|------------------|----------------------------------------------------------------------------------------------------|------------------------------------------------------------------------------------------|-----|-----------------------------------|--|
| ICTUALITE SKISON | Cc                                                                                                    | onnexion avec Facebook                                                                   |     | CONTACT                           |  |
| BAC SPOT         | Titre                                                                                                    | OU<br>Monsleur                                                                           | ~   |                                   |  |
|                  | Nom                                                                                                    |                                                                                          |     |                                   |  |
| VENEZZZ ENICOUBA | Prénom                                                                                                    |                                                                                          |     | ×                                 |  |
|                  | Email                                                                                                    |                                                                                          |     |                                   |  |
|                  | Mot de passe                                                                                                    |                                                                                          |     | JOUE                              |  |
|                  | <ul> <li>J'accepte de recevoir des</li> <li>J'ai lu et accepte les Contraction</li> </ul>                                                                                                    | s informations de footeo et ses partenaire<br>ditions Générales de Services Utilisateurs | s.  | 60                                |  |
|                  |                                                                                                    | Valider                                                                                  |     | Oueruutes                         |  |
|                  | Vous avez d                                                                                                    | éjà un compte ? Connectez-vous                                                           | s ! |                                   |  |

#### 1.2 - 2eme Etape : Connexion au site

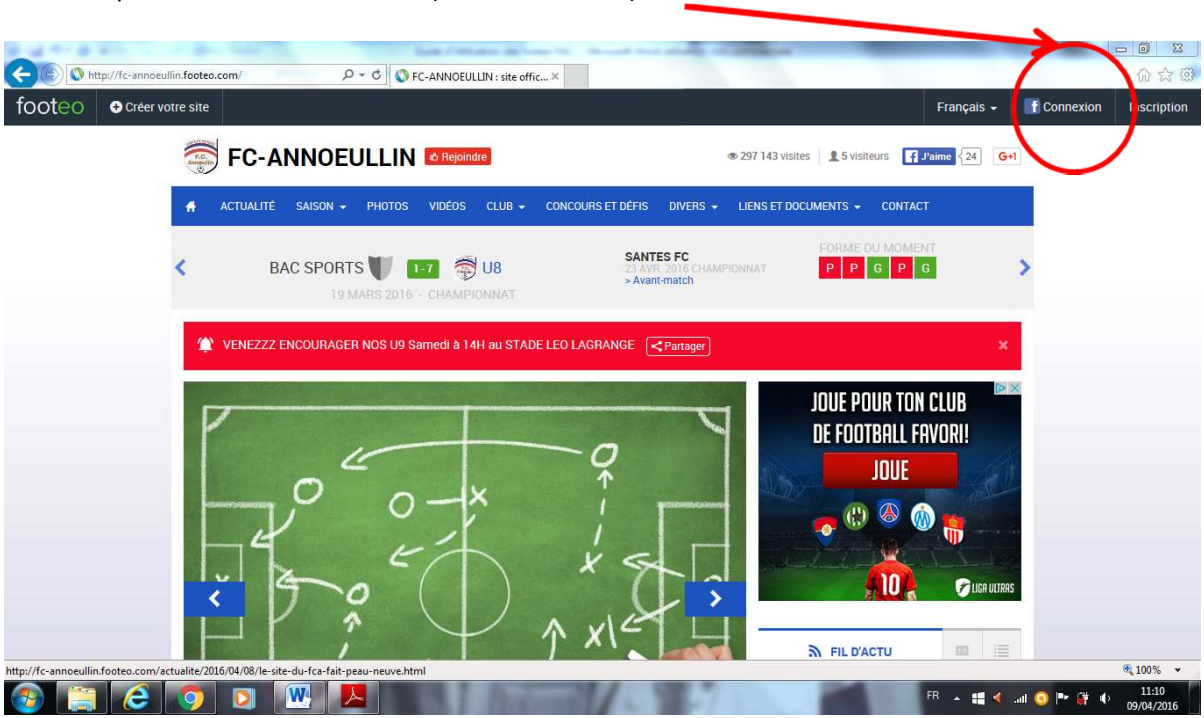

Rentrez votre email et votre mot de passe (identiques à ceux choisis lors de la création de votre compte footeo) ou connectez-vous avec votre Facebook

| A want of the second second se | a Confine of Conde search a                      |                                    |
|----------------------------------------------------------------------------------------------------|--------------------------------------------------|------------------------------------|
| C S http://fc-annoeullin.footeo.com/                                                                                                    | クー C FC-ANNOEULLIN : site offic×                 | û 🕁 🕮                              |
| footen oreer voire site                                                                                                    |                                                  | Français - 👫 Connexion Inscription |
| 🗇 FC-ANNO                                                                                                    | FC-ANNOEULLIN                                    | × mm (frame) (20) + Gel            |
| <ul> <li>Actualité Isaiso</li> </ul>                                                                                                    | E-mail                                           | É ONTACT                           |
|                                                                                                    | Mot de passe                                     |                                    |
| K BAC SP                                                                                                    | Mot de passe ou                                  | ublie? 6 P 6                       |
|                                                                                                    | Connexion                                        |                                    |
| 😩 VENEZZZENŰGUŘ                                                                                                    |                                                  | 14 C                               |
|                                                                                                    | Connexion avec Facebook                          |                                    |
| 2                                                                                                    | Nouveau sur footeo ? Inscrivez-vous maintenant ! | IUR TON CLUB<br>TBALL FRVORI       |
|                                                                                                    | 2                                                | JOUE                               |
|                                                                                                    |                                                  |                                    |
| ž Br                                                                                                    |                                                  |                                    |
|                                                                                                    |                                                  |                                    |
| http://www.footeo.com/fr/login                                                                                                    |                                                  | R 100% 👻                           |
|                                                                                                    |                                                  | FR 🔺 🏭 📢 Latt 🕥 🏴 🔐 🌵 11:24        |

Cliquer sur l'icône connexion (en haut à droite)

### 1.3 – 3<sup>ème</sup> Etape : Rejoindre le club

## Cliquer sur l'icône Rejoindre

| M http://fc-annoeullin.footeo.com/                                   | ・                                           |                                                       |                                                   | 2 回                             |
|----------------------------------------------------------------------|---------------------------------------------|-------------------------------------------------------|---------------------------------------------------|---------------------------------|
| footeo O Créer votre site                                            |                                             |                                                       | Français +                                        | F Connexion Inscription         |
| 🗐 FC-ANNO                                                            |                                             | ® 297 143                                             | 3 visites 15 visiteurs Jaime 24                   | Get                             |
| 者 ACTUALITÉ SAISO                                                    | IN - PHOTOS VIDÉOS CLUP- CO                 | DNCOURS ET DÉFIS DIVERS 👻 LIENS E                     | T DOCUMENTS 👻 CONTACT                             |                                 |
| < BAC SP                                                             | ORTS 🔰 📭 👼 U8<br>19 MARS 2016 - CHAMPIONNAT | SANTES FC<br>23 AVR 2016 CHAMPIONNAT<br>> Avant-match | PPG PG                                            | >                               |
|                                                                      | NAGER NOS U9 Samedi à 14H au STADE LE       | EO LAGRANGE <                                         | 1                                                 | ĸ                               |
|                                                                      |                                             |                                                       | JOUE POUR TON CLUB<br>DE FOOTBALL FAVORI!<br>JOUE |                                 |
| http://fc-annoeullin.footeo.com/actualite/2016/04/08/le-site-du-fca- | fait-peau-neuve.html                        | MANE?                                                 | FR 🔺 👯 📢                                          | € 100% マ<br>11:10<br>09/04/2016 |

> Remplissez les éléments demandés et validé

| Créer ve | otre site                                           |                     |                                           | Mes clubs 🗸 Accès staff | ·- 🛞 | Rémy Vandendrie |
|----------|-----------------------------------------------------|---------------------|-------------------------------------------|-------------------------|------|-----------------|
|          | Devenez staff du c                                  | ub FC-ANNOEULL      | N                                         | Expert                  |      |                 |
|          | FC-ANNOEULLIN<br>deviendra votre club<br>principal. | Motivation          |                                           | Création site           | e    |                 |
|          | Vous pourrez<br>modifier ce choix                   | Titre               | Monsieur                                  |                         |      |                 |
|          | dans votre<br>configuration.                        | Nom<br>Prénom       |                                           | Pro. Créer sa           | e    |                 |
|          | Mon Compte ><br>Configuration                       | Date de naissance   | V/ V/ 1981V                               | boutique en ligne o     | u    |                 |
|          |                                                     | Pays                | France                                    |                         |      |                 |
|          |                                                     | Adresse             |                                           | >                       |      |                 |
|          |                                                     | Code postal / Ville | Sélectionnez une commune                  |                         |      |                 |
|          |                                                     | Téléphone           |                                           |                         |      |                 |
|          | Dourgoi dougoir ctaff2                              | J'accepte de montre | er mes informations aux staffs de ce site |                         |      |                 |
|          | <ul> <li>Ecrivez des articles</li> </ul>            |                     | Valider                                   |                         |      |                 |

> UNE FOIS VOTRE DEMANDE VALIDEE PAR L'ADMINISTRATEUR DU SITE VOUS POURREZ UTILISER LE SITE

#### 2 – Accès et Utilisation de la Zone Staff

L'accès aux différentes rubriques de cette zone est soumis à l'approbation de l'administrateur du site.

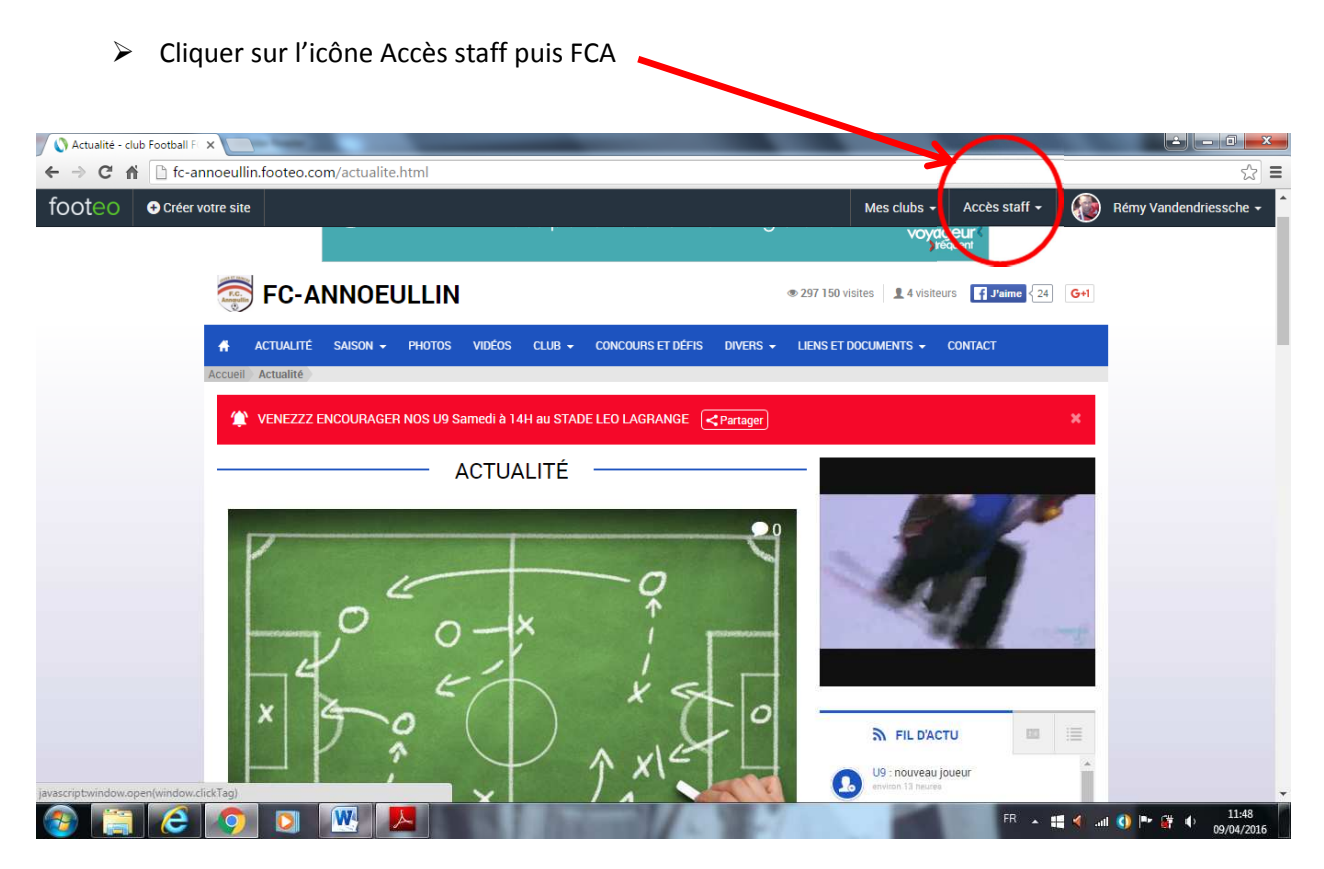

> Mise en Ligne d'Articles, de Photos, de Vidéos

Toute personne inscrite sur le site peut utiliser ces fonctions <u>sous réserves de respecter les règles du club</u> <u>et de ne pas diffuser n'importe quoi !</u>

Rien de plus simple pour mettre en ligne, il vous suffit de cliquer sur l'icône que vous souhaitez :

| Staff footeo ×                  |                    | Los Chica Chicago St. Con | out the state of State of | -                        |                                 |
|---------------------------------|--------------------|---------------------------|---------------------------|--------------------------|---------------------------------|
| ← → C fi 🗋 staff.foot           | eo.com/#/dashboard |                           |                           |                          | ☆ 〓                             |
| footeo 🛛 🗢                      |                    |                           | M                         | es clubs + Accès staff + | Rémy Vandendriessche 🗸          |
| Accéder à l'ancienne zone staff |                    |                           |                           |                          |                                 |
| FCA                             | (+)                | te Article Pho            | tos Vidéo Evénement       | Résultats Page           | Newsletter                      |
| 🖚 TABLEAU DE BORD               |                    |                           |                           |                          |                                 |
| 🕸 MÉDIAS                        |                    |                           |                           |                          |                                 |
| 📋 SAISON                        | 🕫 Tableau de boro  | ł                         |                           |                          | <b>A</b>                        |
| W BOUTIQUE                      | State              |                           |                           |                          |                                 |
| 🗙 outils                        | Sidis              |                           |                           |                          |                                 |
| CLUB                            | $\cap$             | 7041                      | 764                       | 77                       | 207 1 5 1                       |
| 🖬 WEBMAIL                       | 5 en ligne         | Visites cette année       | Visites ce mois           | Visites aujourd'hui      | Z9/ I5                          |
|                                 | max 30-jours 5     | visites cette diffice     | visites ce mois           | visites aujoura nui      | Toutes les visites              |
| ★ PREMIUM                       |                    |                           |                           |                          |                                 |
| ? Aide                          | Info trafic        | -                         |                           |                          |                                 |
|                                 | Cette semaine      |                           | Ce mois-ci                |                          | erniers mois                    |
|                                 | 130                |                           |                           |                          |                                 |
| 🚱 📋 🥝 🤇                         | ) 🔯 📉 🖊            | A. I. Balance             | 1-1-7 1 1 1               | FR 🔺                     | 🍕 📲 💽 🏴 🚰 🌓 11:54<br>09/04/2016 |

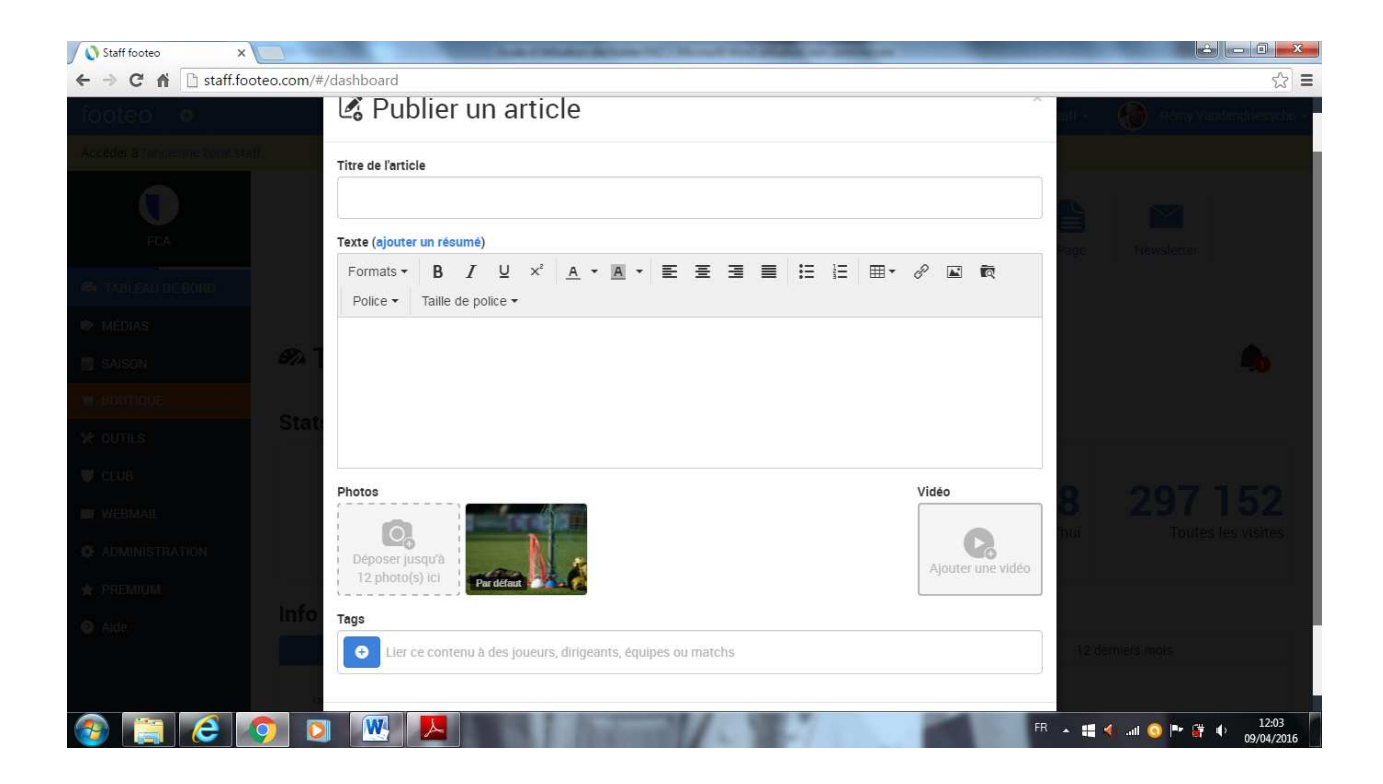

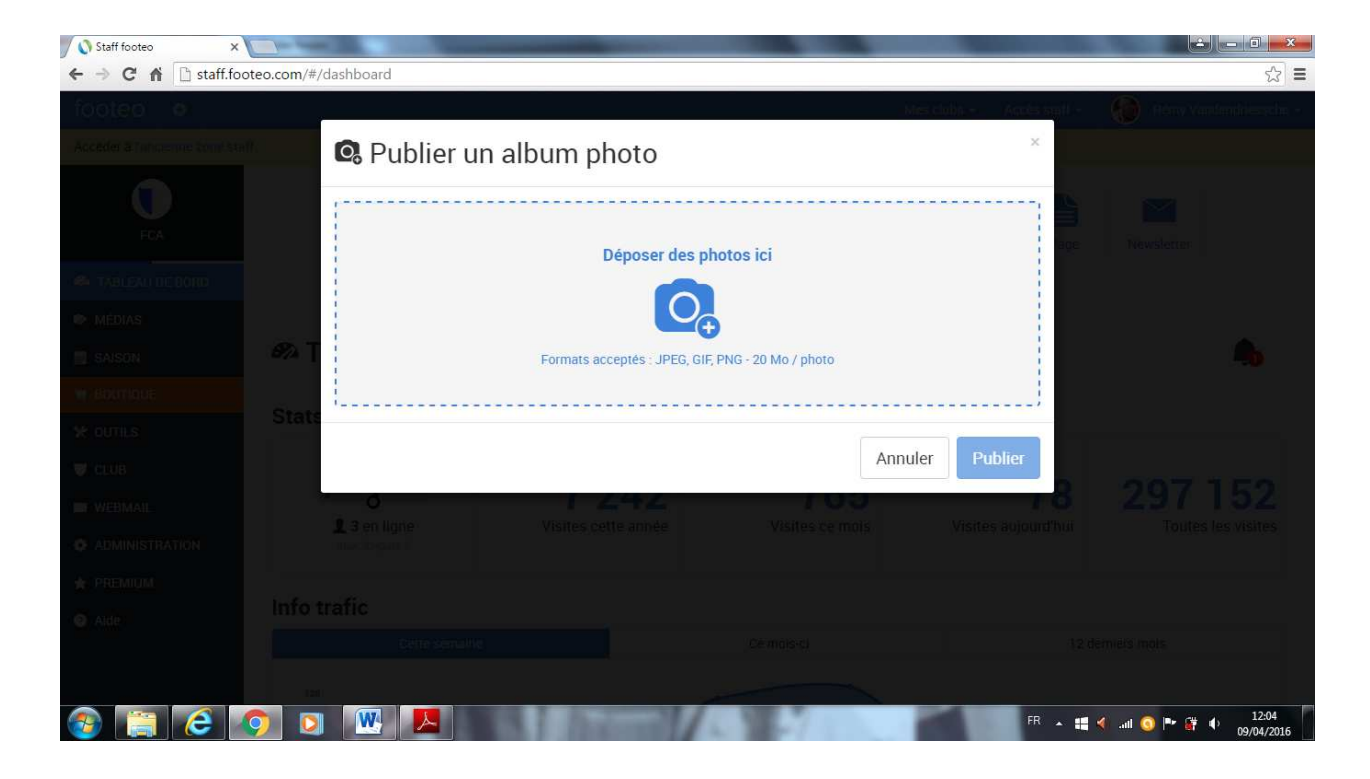

#### Utilisation de la rubrique SAISON pour les EDUCATEURS

Pour les Educateurs l'utilisation de la rubrique saison de la zone staff vous permettra de faire vite vivre la vie de votre équipe sur le site.

#### - CREATION EQUIPE

Soit votre équipe a déjà été créé par l'administrateur dans ce cas vous pouvez la compléter Soit il faut créer votre équipe :

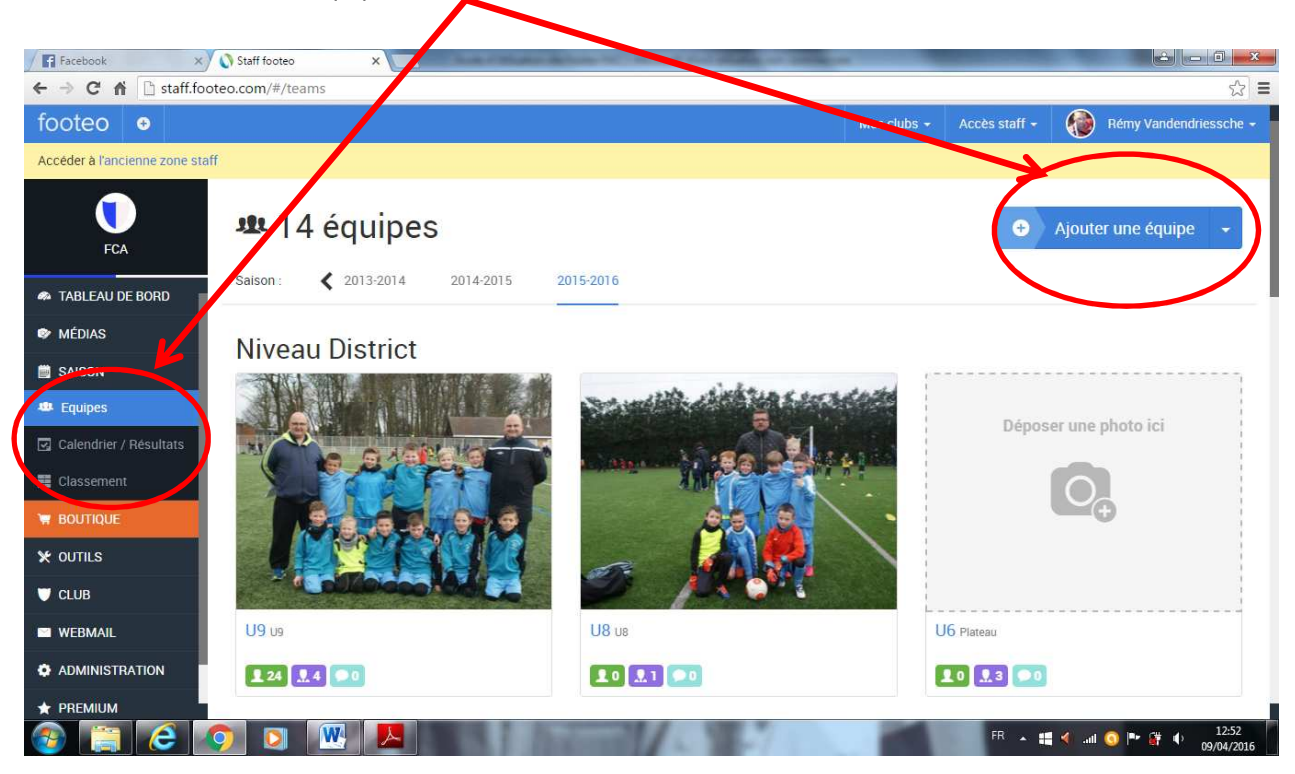

Vous pouvez alors compléter toutes les infos de votre équipe (liste des joueurs, des dirigeants, horaires des entrainements, photo de l'équipe, ...)

Vous pourrez à tout moment modifier ces infos selon l'évolution en cours de saison :

| Facebook × 🔊 Staff foo             | teo ×                                                                                 | the local division of the local division of |                                                                                                    |
|------------------------------------|---------------------------------------------------------------------------------------|----------------------------------------------------------------------------------------------------|----------------------------------------------------------------------------------------------------|
| ← → C ⋒ 🗋 staff.footeo.com/#       | ŧ/teams                                                                               |                                                                                                    | the second second seco |
| footeo o                           | Ajouter une équipe (saison 2015-2016)                                                 |                                                                                                    | ati - 👔 Herry Vandmideersche -                                                                                                    |
| Addeller & Turnsenne Similitaniff. | Nom                                                                                   |                                                                                                    |                                                                                                    |
|                                    |                                                                                       | Déposer une photo ici                                                                                                    | a harmonia anna a                                                                                                    |
| ECA                                | Nouveau                                                                               |                                                                                                    | se vlouernie edube                                                                                                    |
| A TABLEAU DE BORD                  | Mettre à jour mon calendrier / classement avec cette équipe : Choicisser une équipe : | ÷                                                                                                    |                                                                                                    |
| IO MEDIASI                         | onorsisez une equipe                                                                  |                                                                                                    |                                                                                                    |
| I SAISON                           | Niveau                                                                                |                                                                                                    |                                                                                                    |
| 🗢 Equipe                           | Choisir un niveau 🔹                                                                   |                                                                                                    | li<br>Internet distributed in the second second second second second second second second second second second second                                                                                                    |
| 🖪 allerdrey Källars 👘 🛒            | Championnat                                                                           |                                                                                                    |                                                                                                    |
|                                    |                                                                                       |                                                                                                    |                                                                                                    |
| W BOXITIQUE                        |                                                                                       |                                                                                                    |                                                                                                    |
| * outilis                          | > Aucun joueur                                                                        | Ajouter des joueurs 👻                                                                                                    |                                                                                                    |
| TT CLUB                            |                                                                                       |                                                                                                    |                                                                                                    |
| WEBMAIL U9                         | > Aucun dirigeant                                                                     | Ajouter des dirigeants                                                                                                    |                                                                                                    |
|                                    | > Aucun entraînement                                                                  | Ajouter des entraînements                                                                                                    |                                                                                                    |
| 🚱 🚞 🤅 🤦 🖸                          |                                                                                       | FR                                                                                                    | ▲ 📲 🍕il 🧿 🏴 🛱 ♦ 12:57                                                                                                    |

#### - Gestion de la saison

Grâce à cette rubrique vous pourrez rentrer l'ensemble de vos matchs

|   | ← → C ♠ D staff.            | footeo.com/#/marchs                     |                          |
|---|-----------------------------|-----------------------------------------|--------------------------|
|   | footeo 💿                    | Mes clubs + 😪 ecès staff +              | 👂 Rémy Vandendriessche 🗸 |
|   | Accéder à l'ancienne zone s | taff                                    |                          |
|   | FCA                         | Saison: < 2013-2014 2014-2015 2015-2016 | outer un match           |
|   |                             |                                         |                          |
|   | 🗎 SAISON                    |                                         |                          |
| ( | 🛥 Equipes                   |                                         |                          |
|   | 🗹 Calendrier / Résultats    |                                         |                          |
|   | 🗱 Classement                |                                         |                          |
|   | BUUTIQUE                    |                                         |                          |
|   | ¥ OUTILS                    |                                         |                          |
|   | U CLUB                      |                                         | I                        |
|   | WEBMAIL                     |                                         |                          |
|   | ADMINISTRATION              |                                         |                          |
|   |                             |                                         | 13:05                    |
|   |                             |                                         | .all 💿 🏲 🦸 🌵 09/04/2016  |

Allez dans l'onglet Saison > Calendrier / Résultats > Ajouter un match

Ensuite il vous suffit de rentrer les informations du match : Vous pouvez également envoyer les convocations par le biais du site. Et une fois le match passé vous pourrez également faire le résumé en détail du match :

| Facebook >                 | S Staff footeo X                                          |                                   |
|----------------------------|-----------------------------------------------------------|-----------------------------------|
| ← → C 🖍 🗋 staff.f          | ooteo.com/#/matchs                                        | ☆ =                               |
| footeo o                   | l≚6 Ajouter un match                                      | nill - 👔 itters Vardmidriesselm - |
| Acceller a finnamme comits |                                                           |                                   |
|                            | O 🖾 A l'extérieur                                         |                                   |
| ECA                        | 🖌 U9 - 🔯 Adversaire                                       | \varTheta Ajouter no match 🕞      |
|                            | Forfait Exempt                                            |                                   |
| A TABLEAU DE BORD          |                                                           |                                   |
| MÉDIAS                     | Date / Heure Compétition                                  |                                   |
| SAISON                     | Date 📋 Heure 🔿 🌸 😮 – Choisissez la compétition – 🔹 🍸      |                                   |
| m. Equipes                 | Reporté                                                   |                                   |
| 🔣 Collection / Resultats   |                                                           |                                   |
| Classini III               | > Infos                                                   |                                   |
| W BOUTIQUE                 |                                                           |                                   |
| * DUTILS                   | > Feuille de match / Convocation Ajouter des participants |                                   |
| Tecus                      | > Composition tactique                                    |                                   |
| WEBMAIL                    |                                                           |                                   |
|                            | Résumé du match                                           |                                   |
| 1 PREMIUN                  | Photos / Vidéo                                            |                                   |
| 🚱 📋 🧲 🛛                    | 📀 💽 👯 📕                                                   | ▲ # ◀                             |

Concernant les autres rubriques de la zone staff, seuls les administrateurs du site peuvent y accéder.

## Vous voilà prêt pour utiliser le site alors n'hésitez pas à y participer

N'hésitez pas à nous contacter si besoin et à donner vos idées ....

## http://fc-annoeullin.footeo.com/